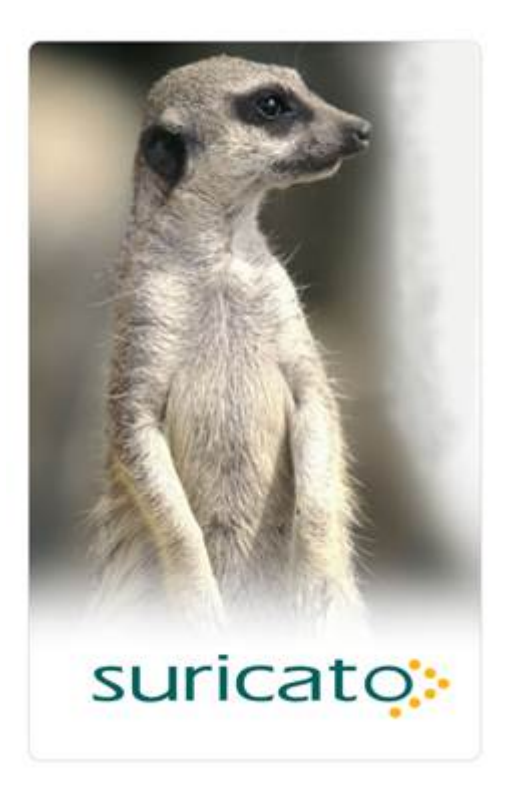

#### Manual SURICATO - Instalação IIS Versão 2.10.9

Guia do usuário 2020

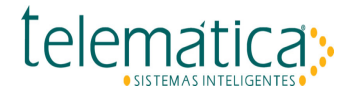

| Índice                                |    |
|---------------------------------------|----|
| 1. Instalação e Configuração SURICATO | 3  |
| 1.1. Configuração SURICATO IIS        | 4  |
| 1.1.1. Instalação IIS com Instalador  | 5  |
| 1.1.2. Instalação IIS sem Instalador  | 13 |
| 1.1.2.1. Pré-Requisito                | 14 |
| 1.1.2.1.1. IIS                        | 15 |
| 1.1.2.1.2. Suporte para ISAPI e CGI   | 16 |
| 1.1.2.1.3. Variável de Ambiente PHPRC | 18 |
| 1.1.2.1.4. ISAPI e FastCGI            | 23 |
| 1.1.2.2. Configuração                 | 24 |
| 1.1.2.2.1. Virtual Directories        | 25 |
| 1.1.2.2.2. Server Certificates        | 30 |
| 1.1.2.2.3. Handler Mappings           | 35 |
| 1.1.2.2.4. Application Pools          | 38 |
| 1.1.2.2.5. Converter para Aplicativo  | 39 |
| 1.1.2.2.6. Acessando o Suricato       | 42 |

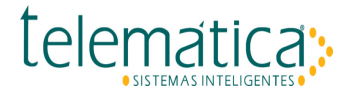

## 1. Instalação e Configuração SURICATO

Neste tópico, o usuário terá acesso a instruções descritas passo a passo para instalação e configuração dos diversos módulos do sistema SURICATO.

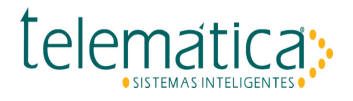

## 1.1. Configuração SURICATO IIS

Agora o Suricato possui duas formas instalação e configuração do IIS, está separado em duas partes:

O analista pode optar por utilizar pelo o **novo instalador** do IIS que realizará as rotinas de instalação e configuração do IIS automaticamente sem precisar verificar item a item.

Ou utilizar o método tradicional que já é realizado anteriormente que é instalar o IIS sem o instalador, no caso o analista iria instalar e configurar o IIS item a item na mão.

Em caso de cenários com falha, durante a instalação do IIS com instalador, o mesmo pode consulta os logs do instalador que fica no diretório: "C:\Program Files\Telematica\Suricato\iis\Log", e analisar em qual etapa o instalador obteve falha.

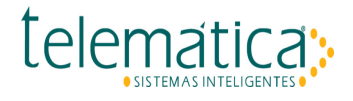

#### 1.1.1. Instalação IIS com Instalador

Agora o IIS possui um instalador aonde você pode optar por instalar o IIS sem precisar configurar item a item, ele já instala e configura os componentes do IIS automaticamente para agilizar e facilitar a instalação durante a implementação do software Suricato.

O instalador do IIS vai ficar disponível no link: http://webapp.telematica.com.br/downloads/suricato

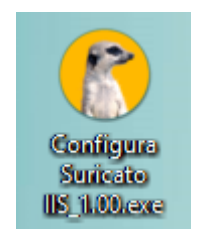

Ícone Instalador IIS

Para iniciar a instalação, clique duas vezes sobre o ícone do instalador, caso a máquina que está sendo executado o instalador não encontrar nenhum Suricato instalado você vai receber um alerta que não possui Suricato.

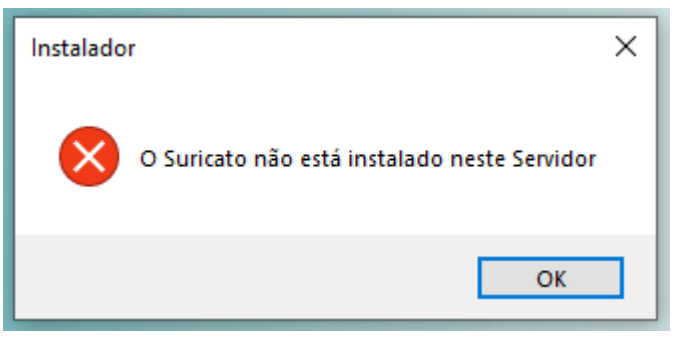

Erro - Suricato não encontrado!

Se o instalador do IIS já foi executado alguma vez na máquina aonde está sendo executado, você vai receber o aviso que já foi realizado a instalação pelo menos uma vez e se você deseja realizar as configurações novamente, confirme no botão "SIM" e continue as etapas de instalação.

| Instalador |                                                                              | $\times$ |
|------------|------------------------------------------------------------------------------|----------|
|            | O configurador já foi executado uma vez, deseja refazer as<br>configurações? |          |
|            | Yes No                                                                       | ]        |

Erro - Suricato encontrado deseja reinstalar?

Caso já existe um Suricato instalado autorize a instalação com um usuário da rede clicando em "SIM".

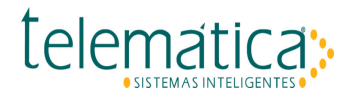

| User Account Control                                                                          | × |
|-----------------------------------------------------------------------------------------------|---|
| Do you want to allow this app from an<br>unknown publisher to make changes to your<br>device? |   |
| Configura Suricato IIS_1.00.exe                                                               |   |
| Publisher: Unknown<br>File origin: Hard drive on this computer                                |   |
| Show more details                                                                             |   |
| Yes No                                                                                        |   |
|                                                                                               |   |

Autorização de instalação

A primeira tela a ser configurada para a instalação do IIS é a porta HTTPS que será utilizada, preencha com a porta desejada e clique em testar.

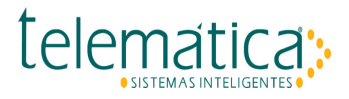

| 🕐 Configura Suricato IIS 1.09 - Instalador                                | _   |     | ×     |
|---------------------------------------------------------------------------|-----|-----|-------|
| Configure Porta HTTPS                                                     |     |     | •     |
|                                                                           |     |     | •••   |
| Especifique a porta HTTPS que o Suricato irá utilizar e dique em Avançar. |     |     |       |
|                                                                           |     |     |       |
|                                                                           |     |     |       |
|                                                                           |     |     |       |
| Infome a porta HTTPS                                                      |     |     |       |
| 444 Testar Última Porta Utilizada: 444                                    |     |     |       |
|                                                                           |     |     |       |
|                                                                           |     |     |       |
|                                                                           |     |     |       |
|                                                                           |     |     |       |
|                                                                           |     |     |       |
| Próxim                                                                    | 0 > | Can | celar |

Configuração Porta

Caso a porta esteja em uso o instalador vai te retornar que está em uso, clique em OK e coloque uma porta liberada.

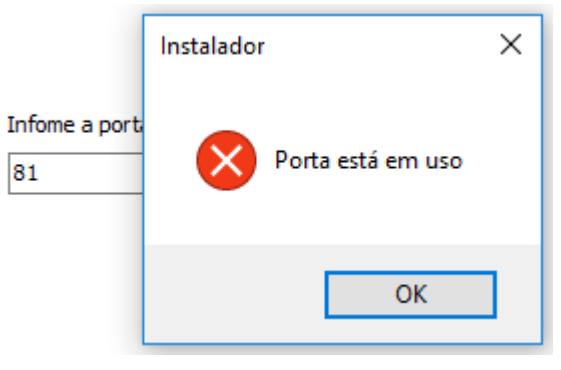

Erro - Porta em Uso!

Caso a porta esteja liberada o instalador vai te retornar que está liberada, clique em OK e no botão próximo será liberada para dar continuidade na instalação.

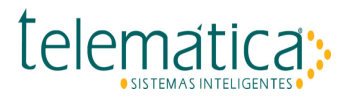

| 🚷 Configura Suricato IIS 1.00 - Instalador                                 | _         |          |
|----------------------------------------------------------------------------|-----------|----------|
| Configure Porta HTTPS                                                      |           | •        |
| Especifique a porta HTTPS que o Suricato irá utilizar e clique em Avançar. |           |          |
| Instalador ×<br>Infome a porta<br>82 Porta Liberada                        |           |          |
| ОК                                                                         |           |          |
|                                                                            | Próximo > | Cancelar |

Porta Liberada!

No próximo passo, o instalador está pronto, clique no botão instalar para iniciar.

# 

| 🎨 Configura Suricato IIS 1.09 - Instalador                                                                      | _        |      | ×    |
|----------------------------------------------------------------------------------------------------|----------|------|------|
| Pronto pra Instalar<br>O Instalador está agora pronto pra começar a instalar o Configura Suricato IIS no seu co | mputador |      |      |
| Clique em Instalar pra continuar com a instalação.                                                              |          |      |      |
|                                                                                                    |          |      |      |
|                                                                                                    |          |      |      |
|                                                                                                    |          |      |      |
|                                                                                                    |          |      |      |
|                                                                                                    |          |      |      |
|                                                                                                    |          |      |      |
|                                                                                                    |          |      |      |
|                                                                                                    |          |      |      |
|                                                                                                    |          |      |      |
|                                                                                                    |          |      |      |
| < Voltar Inst                                                                                                   | alar     | Cano | elar |

Iniciar Instalação

Aguarde a instalação terminar, pode levar alguns minutos dependendo da máquina que está sendo executada, durante esse processo ele estará instalando e configurando o necessário para o funcionamento do IIS.

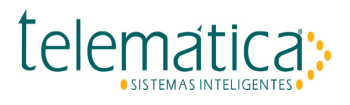

| 🚷 Configura Suricato IIS 1.00 - Instalador —                                                             |   | ×       |
|----------------------------------------------------------------------------------------------------|---|---------|
| Instalando<br>Por favor espere enquanto o Instalador instala o Configura Suricato IIS no seu computador. |   |         |
| Instalando e Configurando Componentes do IIS                                                             |   |         |
|                                                                                                    |   |         |
|                                                                                                    |   |         |
|                                                                                                    |   |         |
|                                                                                                    |   |         |
|                                                                                                    |   |         |
|                                                                                                    |   |         |
|                                                                                                    |   |         |
|                                                                                                    | C | ancelar |

Carregando...

Em caso de **Windows Server 2008**, o instalado não vai realizar a criação do **Certificado Self-Signed**, essa etapa precisa ser realizada a manualmente. Ao terminar o processo de instalação, o instalador vai te retornar essa mensagem abaixo, clique em **OK** e deixe marcado a opção de abrir automático o Leia-me de criação do Certificado Self-Signed e siga as instruções do Leia-me.

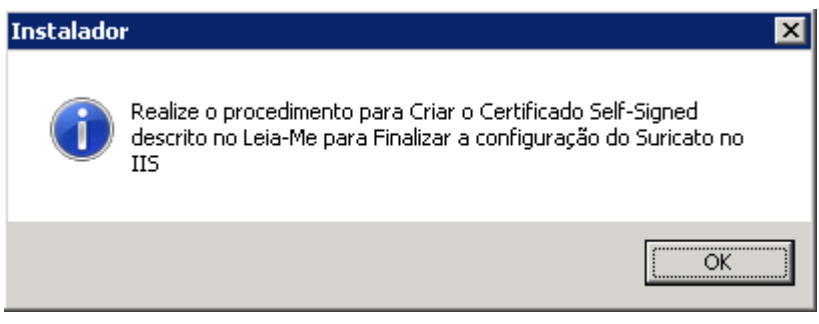

Aviso de Procedimento Criação do Certificado Self-Signed

Ao terminar o instalador vai te retornar que a instalação foi completa com sucesso, clique em "Concluir" para que navegador abra automaticamente.

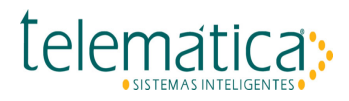

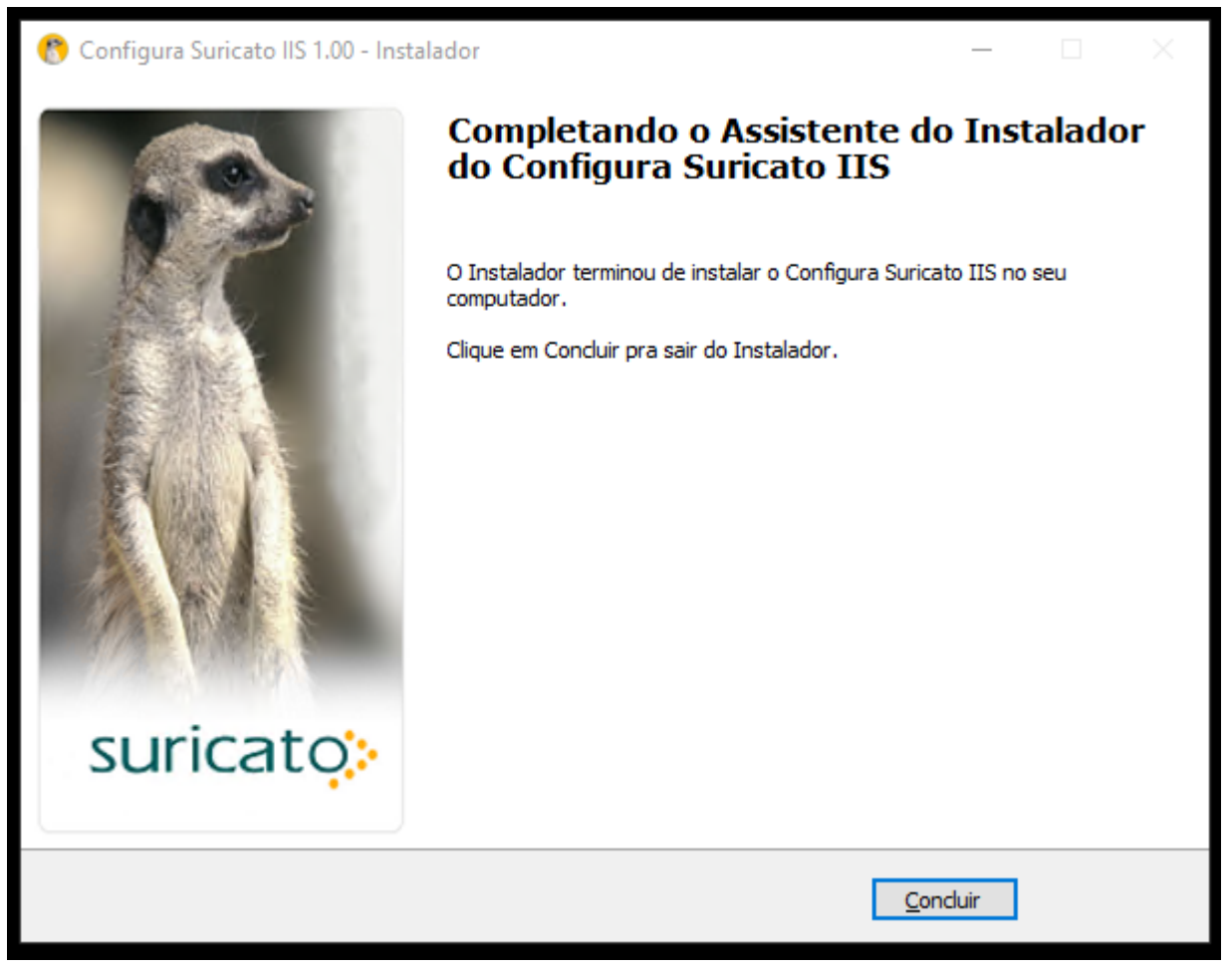

Conclusão Instalador

Ao abrir o navegador confirme se o endereço do Suricato está conforme o padrão, na porta que foi escolhida no inicio da instalação, após confirmar prossiga com o processo de implementação padrão do Suricato.

# 

|                               | - 🗆 X                                                                                                   |
|-------------------------------|----------------------------------------------------------------------------------------------------|
| $( \Rightarrow ) \Rightarrow$ | 🧉 https://desktop-9k0bpib:82/telematica/suricato.dll 🔹 🖒 Search P╴ 🟠 ☆ 戀 🙂                              |
| Certificat                    | e Error: Navigation ×                                                                                   |
| 👍 遵 S 1                       | 78 🧧 S 185 🧧 S 248                                                                                      |
| 8                             | There is a problem with this website's security certificate.                                            |
|                               | The security certificate presented by this website was not issued by a trusted certificate authority.   |
|                               | Security certificate problems may indicate an attempt to fool you or intercept any data you send to the |
|                               | server.                                                                                                 |
|                               | We recommend that you close this webpage and do not continue to this website.                           |
|                               | Click here to close this webpage.                                                                       |
|                               | Sontinue to this website (not recommended).                                                             |
|                               | More information                                                                                        |
|                               |                                                                                                    |
|                               |                                                                                                    |
|                               |                                                                                                    |
|                               |                                                                                                    |

Confirmação do Suricato no Navegador

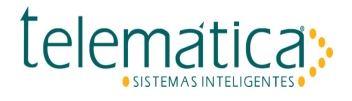

#### 1.1.2. Instalação IIS sem Instalador

Neste tópico do Manual Completo do SURICATO, trataremos das configurações necessárias para utilização do sistema com o servidor **web IIS** na versão 10 até a versão 7.

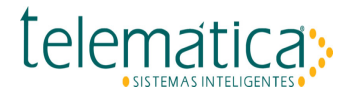

#### 1.1.2.1. Pré-Requisito

Esse procedimento de instalação e configuração do IIS 10 foi homologado no SURICATO v.2.10 – Enterprise Edition em uma instalação com base no diretório:

#### C:\Program Files (x86)\Telematica

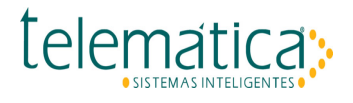

## 1.1.2.1.1. IIS

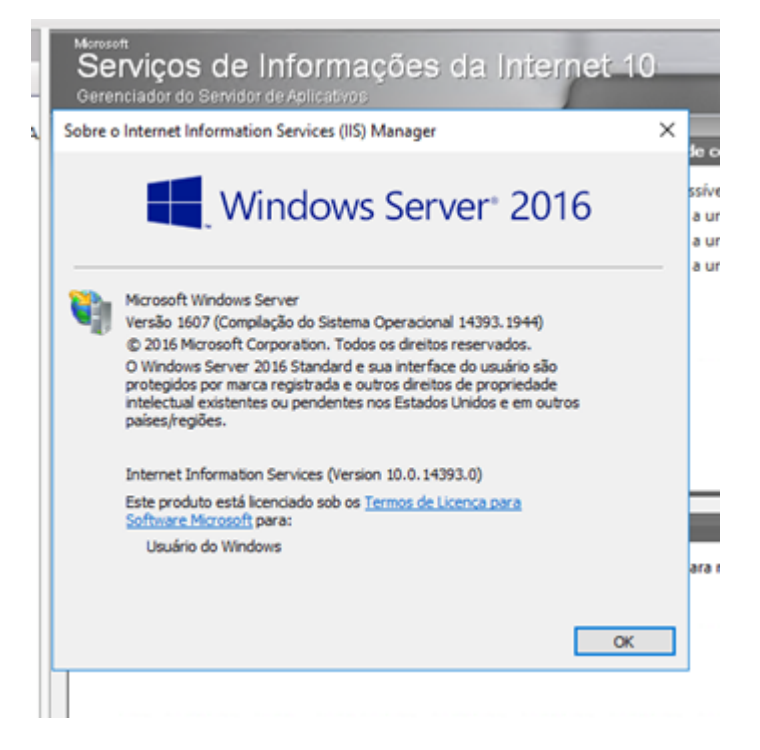

Verifique no menu Help | About se a versão é compatível com a instalação.

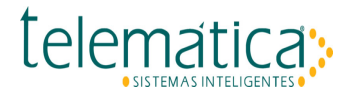

## 1.1.2.1.2. Suporte para ISAPI e CGI

Para abrir o Server Manager, clique no menu iniciar na barra de tarefas do Windows e procure o "Gerenciador de Servidor"

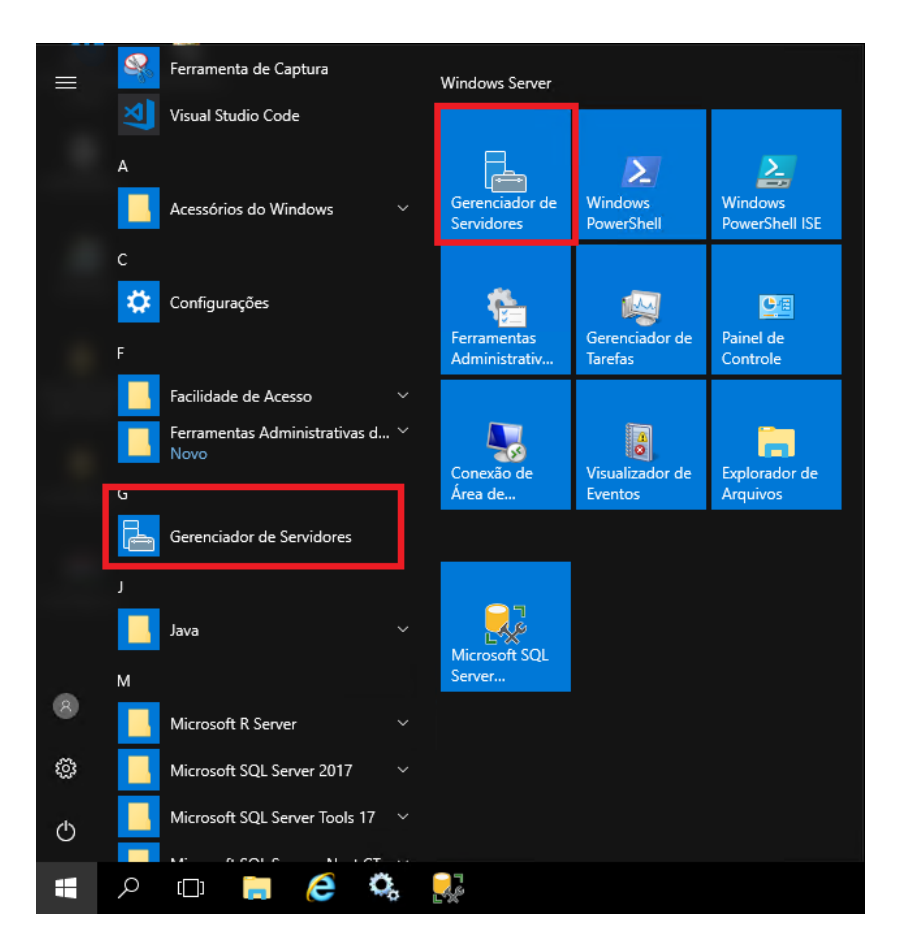

É necessário ativar no IIS o suporte para ISAPI e CGI. Acesse o Server Manager, no menu **Manage | Add Roles and Features**, em Roles, ative CGI e ISAPI.

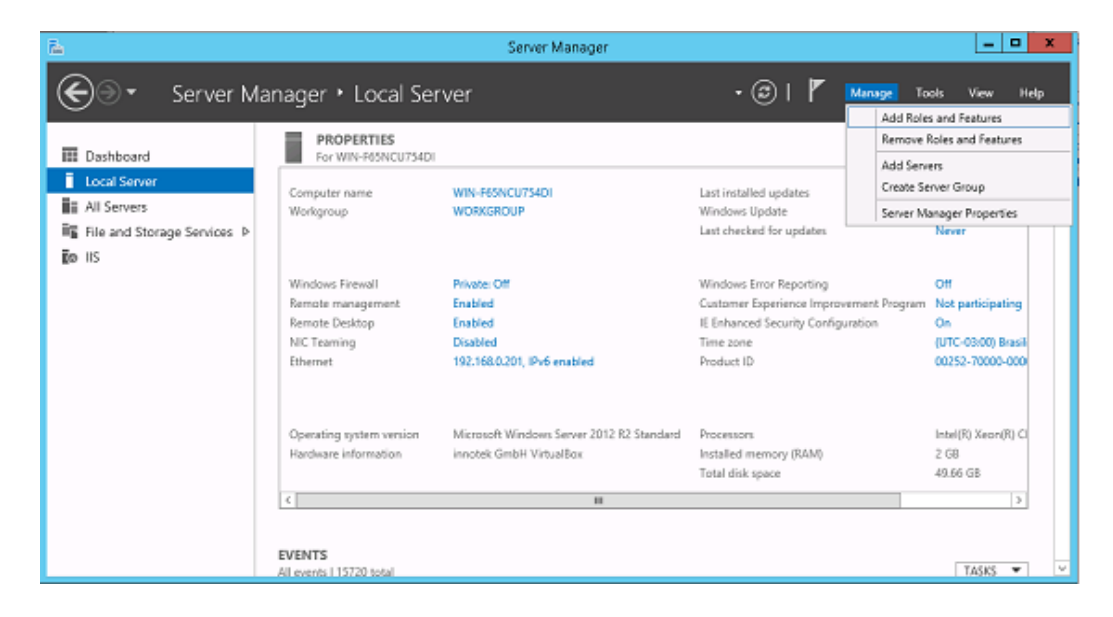

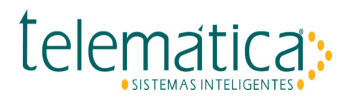

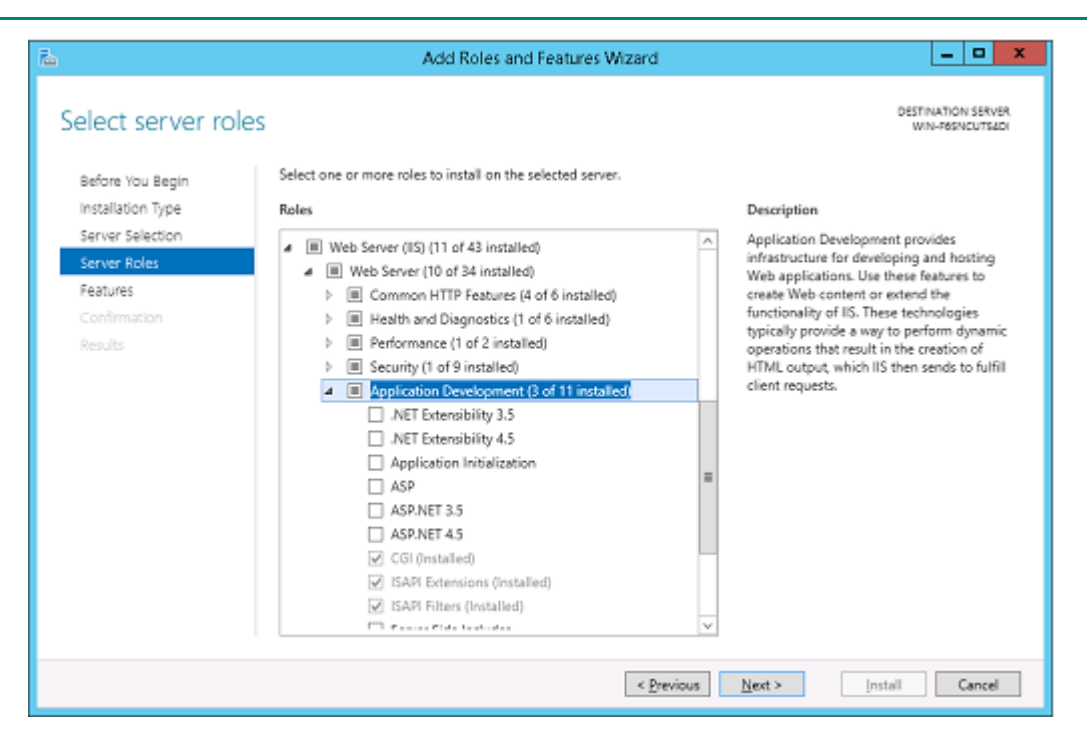

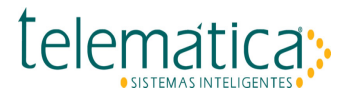

#### 1.1.2.1.3. Variável de Ambiente PHPRC

Verifique antes de copiar a pasta do para a criação da variável de ambiente, verifique no diretório que vai ser copiado se já tem uma pasta no local, caso sim efetue a exclusão da mesma e siga os passos de copiar e colar.

Copiar o diretório: *C:\Program Files (x86)\Telematica\Suricato\apache\php* Para o diretório: *C:\Program Files (x86)\Telematica\Suricato\iis* 

| → × ↑ 📙 > Este Co | omputador > | Disco Local (C:) > Arquivos de Progr | amas > Telematica > Suricato | >iis ∨ Õ          | Pesquisar iis | , p |
|-------------------|-------------|--------------------------------------|------------------------------|-------------------|---------------|-----|
|                   | ^           | Nome                                 | Data de modificaç            | Tipo              | Tamanho       |     |
| Acesso rapido     |             | ARQUIVOS                             | 06/08/2020 16:28             | Pasta de arquivos |               |     |
| Area de Trabalho  |             | cgi-bin                              | 12/08/2020 08:48             | Pasta de arquivos |               |     |
| Downloads         |             | imagens                              | 11/04/2019 15:49             | Pasta de arquivos |               |     |
| Documentos        | 1           | php                                  | 12/08/2020 08:47             | Pasta de arquivos |               |     |
| 📰 Imagens         |             | vbs                                  | 11/04/2019 15:49             | Pasta de arquivos |               |     |
| ACESSO            |             | zend                                 | 11/04/2019 15:49             | Pasta de arquivos |               |     |
| AtuBD             |             | > Certificado                        | 16/02/2019 17:13             | Aplicativo        | 2.324 KB      |     |
| loa               |             | > IIS                                | 16/02/2019 17:13             | Aplicativo        | 376 KB        |     |
|                   |             | iii leiame                           | 07/08/2018 12:28             | Documento de Te   | 1 KB          |     |
| UNACCE.           |             | unins000.dat                         | 12/08/2020 08:48             | Arquivo DAT       | 19 KB         |     |
| Este Computador   |             | 🕐 unins000                           | 12/08/2020 08:45             | Aplicativo        | 2.884 KB      |     |

Diretório PHP

Para configurar uma variável de ambiente é necessário entrar no menu de **"Sistema"** no painel de controle do seu computador:

Via atalho rápido em seu teclado aperte o "**Windows + R**", escreva "**control**" na caixa de texto e aperte o botão **Enter**, na sua tela vai abrir o painel de controle, organize a exibição por ícones e procure a opção de "**Sistema**".

| Executar       |                                                                                                    |          |  |  |  |  |
|----------------|----------------------------------------------------------------------------------------------------|----------|--|--|--|--|
| ٨              | Digite o nome de um programa, pasta, documento ou<br>recurso da Internet e o Windows o abrirá para você. | _        |  |  |  |  |
| <u>A</u> brir: | control                                                                                                  | <u>~</u> |  |  |  |  |
|                |                                                                                                    |          |  |  |  |  |
|                | OK Cancelar <u>P</u> rocurar                                                                             |          |  |  |  |  |

## telemática:

| I Tode | os os Itens do Dainel de Controle           |                            |                                     |                              |                                       |         |                               | × |
|--------|---------------------------------------------|----------------------------|-------------------------------------|------------------------------|---------------------------------------|---------|-------------------------------|---|
|        | x A 🖾 > Painel de Controle >                |                            |                                     | Posquirar Dainal de Controle | 0                                     |         |                               |   |
|        |                                             |                            | ~ U                                 | Pesquisal Painel de Controle | þ                                     |         |                               |   |
| Ajust  | e as configurações do comput                | ir por: 🛛 Ícones grandes 🔻 |                                     |                              |                                       |         |                               |   |
|        |                                             |                            |                                     |                              |                                       |         |                               | ^ |
|        | Barra de Tarefas e<br>Navegação             | ٩                          | Central de Facilidade de<br>Acesso  |                              | Central de Rede e<br>Compartilhamento | $\odot$ | Central de Sincronização      |   |
| -      | Conexões de RemoteApp e<br>Área de Trabalho | 82                         | Contas de Usuário                   | ľ                            | Data e Hora                           |         | Dispositivos e<br>Impressoras |   |
| 1      | Ferramentas<br>Administrativas              |                            | Firewall do Windows                 | A                            | Fontes                                |         | Gerenciador de<br>Credenciais |   |
| 2      | Gerenciador de<br>Dispositivos              | 1                          | Gerenciamento de Cores              | <b>F</b>                     | Idioma                                |         | Iniciador iSCSI               |   |
| (ili)  | Java                                        | 9                          | Mouse                               |                              | Opções da Internet                    | ۲       | Opções de Energia             |   |
| R      | Opções de Indexação                         | ¥.                         | Opções do Explorador de<br>Arquivos | Š                            | Personalização                        | õ       | Programas e Recursos          |   |
|        | Programas Padrão                            | Ŷ                          | Reconhecimento de Fala              | æ                            | Recuperação                           | P       | Região                        |   |
|        | Reprodução Automática                       | Þ                          | Segurança e Manutenção              |                              | Sistema                               |         | Solução de problemas          |   |
| 0      | Som                                         |                            | Teclado                             | (٢)                          | Telefone e Modem                      | 2       | Texto para Fala               | ~ |

Em sistema procure a opção de "Configurações avançada do sistema" no lado esquerdo da tela:

## 

| <u>×</u>     | Sistema                               |                                                   |                                                                  | - 0                        | ×   |
|--------------|---------------------------------------|---------------------------------------------------|------------------------------------------------------------------|----------------------------|-----|
| $\leftarrow$ | → ✓ ↑ 👱 « Todos os Iten               | as do Painel de Controle → Siste                  | ma 🗸 💆 Pesqui                                                    | sar Painel de Controle     | Q   |
|              | Início do Painel de Controle          | Exibir informações básio                          | cas sobre o computador                                           | (                          | ? ^ |
| Ţ            | Gerenciador de Dispositivos           | Edição do Windows                                 |                                                                  |                            | - 1 |
| Ţ            | Configurações remotas                 | Windows Server 2016 Stand                         | ard                                                              |                            |     |
| •            | Configurações avançadas do<br>sistema | © 2016 Microsoft Corporat<br>direitos reservados. | ion. Todos os 🗧 Windows S                                        | Server <sup>®</sup> 2016   |     |
|              |                                       | Sistema                                           |                                                                  |                            | . [ |
|              |                                       | Processador:                                      | Intel(R) Xeon(R) CPU E5-2407 0 @ 2.20GHz 2.19                    | ) GHz                      |     |
|              |                                       | Memória instalada (RAM):                          | 4,00 GB                                                          |                            |     |
|              |                                       | Tipo de sistema:                                  | Sistema Operacional de 64 bits, processador cor                  | m base em x64              |     |
|              |                                       | Caneta e Toque:                                   | Nenhuma Entrada à Caneta ou por Toque está o                     | lisponível para este vídeo |     |
|              |                                       | Nome do computador, domíni                        | o e configurações de grupo de trabalho                           |                            |     |
|              |                                       | Nome do computador:                               | WIN-OAAI85AEP4K                                                  | Alterar                    |     |
|              |                                       | Nome completo do<br>computador:                   | WIN-OAAI85AEP4K                                                  | configurações              |     |
|              |                                       | Descrição do computador:                          |                                                                  |                            |     |
|              |                                       | Grupo de trabalho:                                | WORKGROUP                                                        |                            |     |
|              |                                       | Ativação do Windows                               |                                                                  |                            | 1   |
|              | Consulte também                       | O Windows não está ativad                         | <ol> <li>Ler os Termos de Licença para Software Micro</li> </ol> | osoft                      |     |
|              | Segurança e Manutenção                | ID do Produto (Product ID):                       | 00377-60000-00000-AA044                                          | Ativar o Windows           |     |
|              |                                       |                                                   |                                                                  |                            | ~   |

Vai ser aberto uma tela de Propriedades do Sistema, procure o botão e clique nele "Variáveis de Ambiente..."

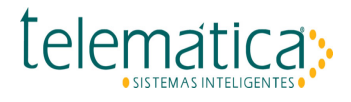

| Propriedades do Siste                   | ma            |                 |             |              | ×        |
|-----------------------------------------|---------------|-----------------|-------------|--------------|----------|
| Nome do computador                      | Hardware      | Avançado        | Remoto      |              |          |
| Para tirar o máximo p<br>administrador. | roveito dest  | as alterações   | , é preciso | ter feito lo | gon como |
| Desempenho                              |               |                 |             |              |          |
| Efeitos visuais, age<br>memória virtual | ndamento d    | e processado    | r, uso de n | nemória e    |          |
|                                         |               |                 |             | Configuraç   | pões     |
| Perfis de Usuário                       |               |                 |             |              |          |
| Configurações da á                      | irea de traba | lho relativas à | à entrada   |              |          |
|                                         |               |                 | _           |              |          |
|                                         |               |                 |             | Configuraç   | pões     |
| Inicialização e Rec                     | uperação      |                 |             |              |          |
| Informações sobre<br>depuração          | inicialização | do sistema, fa  | alha do sis | tema e       |          |
|                                         |               |                 |             | Configuraç   | pões     |
|                                         |               |                 | Variáv      | veis de Am   | biente   |
|                                         |               | ОК              | Cancel      | ar           | Aplicar  |

Crie a variável de sistema clicando no botão **novo** e utilize o diretório da variável de ambiente PHPRC: **C:\Program Files (x86)\Telematica\Suricato\iis\php** 

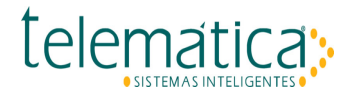

| Path         %USERPROFILE%\AppData\Local\Microsoft\Wind           TEMP         %USERPROFILE%\AppData\Local\Temp           TMP         %USERPROFILE%\AppData\Local\Temp           ditar Variável de Sistema | wsApps          |
|----------------------------------------------------------------------------------------------------|-----------------|
| TEMP %USERPROFILE%\AppData\Local\Temp<br>TMP %USERPROFILE%\AppData\Local\Temp<br>ditar Variável de Sistema                                                                                                 |                 |
| TMP %USERPROFILE%\AppData\Local\Temp<br>ditar Variável de Sistema                                                                                                    | -               |
| ditar Variável de Sistema                                                                                                    |                 |
|                                                                                                    |                 |
| lome da variável: PHPRC                                                                                                    |                 |
| alor da variável: C:\Program Files\Telematica\Suricato\iis\PHP                                                                                                    |                 |
| Procurar no Diretório Procurar Arquivo                                                                                                    | OK Cancelar     |
| NUMBER_UP_PROCESSORS 4                                                                                                    |                 |
| OS Windows_NT                                                                                                    |                 |
| Path C:\app\client\Administrador\product\12.1.0\client                                                                                                    | T\bin;C:\app\su |
| PATHEXT .COM; EXE; BAT; .CMD; VBS; VBE; JS; JSE; WSF; WSH                                                                                                    | MSC             |
| PHPRC C:\Program Hiles\Telematica\Suncato\iis\PHP<br>PROCESSOR ARCHITECTURE AMD64                                                                                                    | ~               |
|                                                                                                    |                 |
| PATHEXT .COM;EXE;BAT;.CMD;.VBS;.VBE;JS;JSE;WSF;WSF<br>PHPRC C:\Program Files\Telematica\Suricato\iiis\PHP<br>PROCESSOR ARCHITECTURE AMD54                                                                  | MSC             |

Variável de Ambiente

Reinicie o servidor para que o sistema operacional reconheça a variável de ambiente.

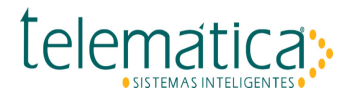

## 1.1.2.1.4. ISAPI e FastCGI

Copie o diretório: C:\Program Files (x86)\Telematica\Suricato\apache\cgi-bin Para o diretório: C:\Program Files (x86)\Telematica\Suricato\iis

|                                      | ar Exibir  |                                        |                             |                   |          |   |
|--------------------------------------|------------|----------------------------------------|-----------------------------|-------------------|----------|---|
| $ ightarrow ~ \uparrow $ 🦲 > Este Co | mputador > | Disco Local (Ci) > Arquivos de Progran | nas > Telematica > Suricato | >is> ∨õ           |          |   |
|                                      | ^          | Nome                                   | Data de modificaç           | Tipo              | Tamanho  |   |
| Acesso rápido                        |            | ARQUIVOS                               | 06/08/2020 16:28            | Pasta de arquivos |          |   |
| Area de Trabalho                     | - C        | 🧧 cgi-bin                              | 12/08/2020 08:48            | Pasta de arquivos |          |   |
| Downloads                            |            | imagens                                | 11/04/2019 15:49            | Pasta de arquivos |          |   |
| Documentos                           |            | php                                    | 12/08/2020 08:47            | Pasta de arquivos |          |   |
| 📰 Imagens                            | 1          | vbs                                    | 11/04/2019 15:49            | Pasta de arquivos |          |   |
| ACESSO                               |            | zend                                   | 11/04/2019 15:49            | Pasta de arquivos |          |   |
| Atu8D                                |            | > Certificado                          | 16/02/2019 17:13            | Aplicativo        | 2.324 KB |   |
| lon .                                |            | > 15                                   | 16/02/2019 17:13            | Aplicativo        | 376 KB   |   |
| - NY                                 |            | iii leiame                             | 07/08/2018 12:28            | Documento de Te   | 1 KB     |   |
| CROACLE                              |            | unins000.dat                           | 12/08/2020 08:48            | Arquivo DAT       | 19 KB    |   |
| Este Comoutador                      | *          | 20 unios000                            | 12/08/2020 08:45            | Antication        | 2 RRA KR | _ |

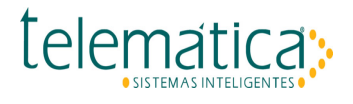

## 1.1.2.2. Configuração

#### Pelo Server Manager, no menu Tools, inicie o IIS Manager.

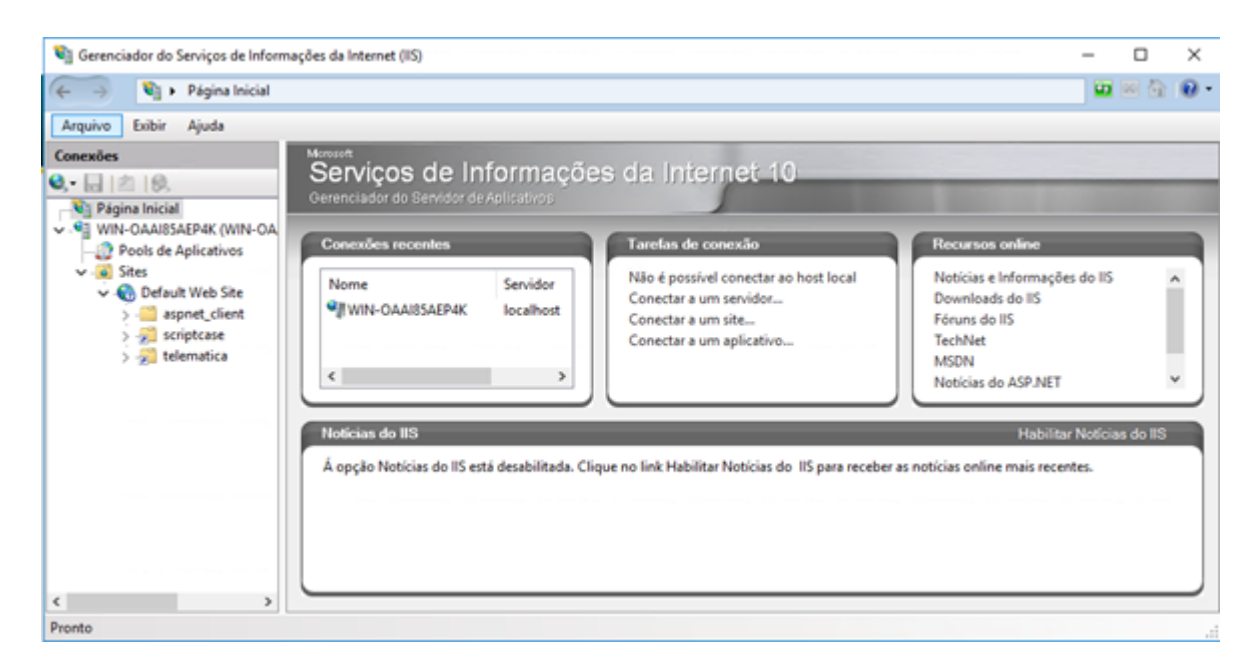

Toda configuração do SURICATO será realizada no IIS Manager.

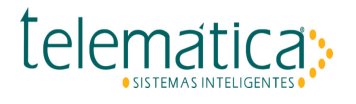

## 1.1.2.2.1. Virtual Directories

A solução SURICATO faz uso de dois diretórios virtuais: *scriptcase* e *telematica*. No IIS Manager, acesse o **Default Web Site**, em **Sites**.

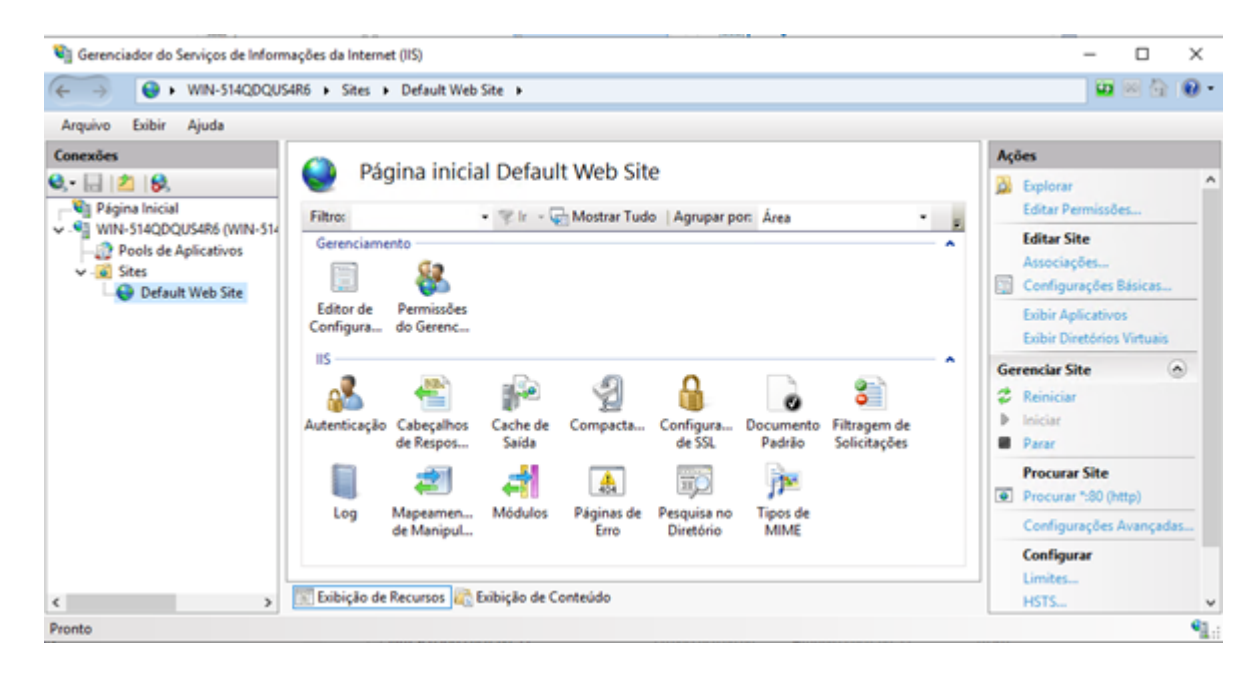

Do lado direito, no painel Actions, selecione View Virtual Directories.

| 💐 Gerenciador do Serviços de Informa                                                                                  | ações da Internet (IIS)                                             |                                                                                 |                                                                        |                                         |                                                                       | -                   |                            | $\times$      |
|----------------------------------------------------------------------------------------------------|---------------------------------------------------------------------|---------------------------------------------------------------------------------|------------------------------------------------------------------------|-----------------------------------------|-----------------------------------------------------------------------|---------------------|----------------------------|---------------|
| ↔ WIN-514QDQU54                                                                                                    | 4R6 + Sites + Defau                                                 | It Web Site 🔸                                                                   |                                                                        |                                         |                                                                       | -                   | 2                          | 0.            |
| Arquivo Exibir Ajuda                                                                                                  |                                                                     |                                                                                 |                                                                        |                                         |                                                                       |                     |                            |               |
| Conexões                                                                                                    | <b>O N N N</b>                                                      |                                                                                 |                                                                        |                                         | Ações                                                                 |                     |                            |               |
| Página Inicial     Página Inicial     VIN-514QDQU54R6 (WIN-514     Pols de Aplicativos     Sites     Default Web Site | Esta página lhe permit<br>virtuais têm conteúdo<br>Caminho do Aplic | os VIITUAIS<br>te exibir e gerenciar a<br>e definem a URL de<br>Caminho Virtual | lista de diretórios virtuais em um<br>um aplicativo.<br>Caminho Físico | aplicativo. Os diretórios<br>Identidade | <ul> <li>Adicion.<br/>Definir F<br/>Virtual</li> <li>Ajuda</li> </ul> | ar Diret<br>Vadrões | ório Virtu:<br>: do Diretó | aL_<br>irio   |
| < >                                                                                                    | 📰 Exibição de Recurso                                               | s \overline txibição de Co                                                      | nteúdo                                                                 | ,                                       |                                                                       |                     |                            |               |
| Pronto                                                                                                    |                                                                     |                                                                                 |                                                                        |                                         |                                                                       |                     |                            | • <u>1</u> .: |

Em Actions, selecione Add Virtual Directory.

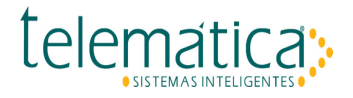

| ← → ♥ win-514QDQUS4                                                                                   | Sites      Default Web Site                                                                                      |     |                    | 🖬 🖂 🔂 🔞                                                                                                    |
|----------------------------------------------------------------------------------------------------|----------------------------------------------------------------------------------------------------|-----|--------------------|----------------------------------------------------------------------------------------------------|
| Arquivo Exibir Ajuda                                                                                  |                                                                                                    |     | -                  |                                                                                                    |
| onexões                                                                                               | Adicionar Diretório Virtual                                                                                      | ? × |                    | Ações                                                                                                    |
| Q     Página Inicial       Q     Pools de Aplicativos       Q     Stes         Q     Default Web Site | Alias:<br>Exemplo: imagens<br>Caminho físico:<br>Autenticação pass-through<br>Conectar como Testar Configurações |     | órios<br>dade<br>> | <ul> <li>Adicionar Diretório Virtual<br/>Definir Padrões do Diretório<br/><u>Virtual</u></li> <li>Ajuda</li> </ul> |
| >                                                                                                    | Exibição de Recursos 臓 Exibição de Conteúdo                                                                      |     |                    |                                                                                                    |

Defina o Alias e o Physical path conforme modelo a seguir:

| Nome do site: Default Web Site<br>Caminho: /<br>Alias:<br>scriptcase<br>Exemplo: imagens<br>Caminho físico:<br>C:\Program Files\Telematica\Suricato\scriptcase<br><br>Autenticação pass-through<br>Conectar como Testar Configurações | dicionar Diretório        | Virtual                         | ĩ | ? × |
|----------------------------------------------------------------------------------------------------|---------------------------|---------------------------------|---|-----|
| Alias:<br>scriptcase<br>Exemplo: imagens<br>Caminho físico:<br>C:\Program Files\Telematica\Suricato\scriptcase<br><br>Autenticação pass-through<br>Conectar como Testar Configurações<br>OK Cancelar                                  | Nome do site:<br>Caminho: | Default Web Site                |   |     |
| scriptcase<br>Exemplo: imagens<br>Caminho físico:<br>C:\Program Files\Telematica\Suricato\scriptcase<br>Autenticação pass-through<br>Conectar como Testar Configurações                                                               | Alias:                    |                                 |   |     |
| Exemplo: imagens<br>Caminho físico:<br>C:\Program Files\Telematica\Suricato\scriptcase<br>Autenticação pass-through<br>Conectar como Testar Configurações                                                                             | scriptcase                |                                 |   |     |
| Caminho físico:<br>C:\Program Files\Telematica\Suricato\scriptcase<br>Autenticação pass-through<br>Conectar como Testar Configurações<br>OK Cancelar                                                                                  | Exemplo: imager           | 5                               |   |     |
| C:\Program Files\Telematica\Suricato\scriptcase<br>Autenticação pass-through<br>Conectar como Testar Configurações<br>OK Cancelar                                                                                                    | Caminho físico:           |                                 |   |     |
| Autenticação pass-through<br>Conectar como Testar Configurações<br>OK Cancelar                                                                                                    | C:\Program Files          | \Telematica\Suricato\scriptcase |   |     |
| Conectar como Testar Configurações<br>OK Cancelar                                                                                                    | Autenticação pa:          | s-through                       |   |     |
| OK Cancelar                                                                                                    | Conectar como             | Testar Configurações            |   |     |
| OK Cancelar                                                                                                    |                           |                                 |   |     |
|                                                                                                    |                           |                                 |   |     |

Repita o procedimento para o diretório virtual: telematica.

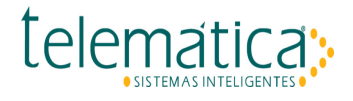

| Adicionar Diretório Virtual         |              |              | ?       | × |
|-------------------------------------|--------------|--------------|---------|---|
| Nome do site: Default<br>Caminho: / | Web Site     |              |         |   |
| Alias:                              |              |              |         |   |
| telematica                          |              |              |         |   |
| Exemplo: imagens                    |              |              |         |   |
| Caminho físico:                     |              |              |         |   |
| C:\Program Files\Telemati           | ca\Suricato  | \iis\cgi-bin |         |   |
| Autenticação pass-throug            | h            |              |         |   |
| Conectar como 1                     | lestar Confi | gurações     |         |   |
|                                     |              |              |         |   |
|                                     |              | OK           | Cancela | r |
|                                     |              |              |         |   |

Ao final, teremos dois diretórios virtuais.

| 💐 Gerenciador do Serviços de Inform | nações da Internet (IIS)                                                                                                    |                                                                                                    |                                                                                                    |               | - 🗆 ×                                                                                                    |
|-------------------------------------|----------------------------------------------------------------------------------------------------|----------------------------------------------------------------------------------------------------|----------------------------------------------------------------------------------------------------|---------------|----------------------------------------------------------------------------------------------------|
| ← →                                 | P4K ► Sites ► Default                                                                                                    | Web Site 🔸                                                                                                   |                                                                                                    |               | 🖬 🖻 🏠 📵 •                                                                                                    |
| Arquivo Exibir Ajuda                |                                                                                                    |                                                                                                    |                                                                                                    |               |                                                                                                    |
| Conexões                            | Diretório Esta página lhe permit<br>virtuais têm contecido Caminho do Aplic Aplicativo da Raiz Aplicativo da Raiz Aplicativo da Raiz | os Virtuais<br>e exibir e gerenciar a<br>e definem a URL de<br>Caminho Virtual<br>/scriptcase<br>/telematica | lista de diretórios virtuais em um aplicativo.<br>um aplicativo.<br>Caminho Físico<br>C:\Program Files\Telematica\Suricato<br>C:\Program Files\Telematica\Suricato | Os diretórios | Ações         Adicionar Diretório Virtual         Definir Padrões do Diretório         Virtual         Gerenciar Diretório Virtual         Explorar         Editar Permissões         Remover         Procurar Diretório Virtual         Procurar "360 (http)         Procurar "343 (https)         Editar Diretório Virtual         Configurações Básicas         Configurações Avançadas         Ajuda |
| Pronto                              |                                                                                                    |                                                                                                    |                                                                                                    |               | ¶.:                                                                                                    |

Próximo passo é conceder permissão de acesso para o usuário: IUSR.

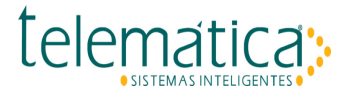

| Virtual C              | irectories          |                                                |                                                                                                    | Add Virtual Directory                                                                                                    |
|------------------------|---------------------|------------------------------------------------|----------------------------------------------------------------------------------------------------|----------------------------------------------------------------------------------------------------|
| his page lets you viev | v and manage the li | st of virtual directories in an application. W | rtual directories contain content and define the URL of an application.                                                                                                    | Set Virtual Directory Defaults                                                                                                    |
| Application Path       | Virtual Path        | Physical Path                                  | Identity                                                                                                    | Manage Virtual Directory                                                                                                    |
| Root Application       | /scriptcase         | C:\Program Files (rB6)\Telematica\Sur          | icato\scriptcase                                                                                                    | Edd Dermissions                                                                                                    |
| Root Application       | /puncato            | C/IProgram Files (IBB)\Telematica\Sur          | icatous/cgi-bin                                                                                                    | × Remove                                                                                                    |
|                        |                     |                                                | Scriptcase Properties       General Shaing     Security       Deject name:     Curtonize       Deject name:     Curtonize       Group or user name:     Curtonize       SySTEM     Curtonize       Administration (wWN-F65NCU754DI/Administrators)     Curtonize       Administration (wWN-F65NCU754DI/Administrators)     Curtonize       Concentrations, click Edit     Edit       Permissions for IUSR     Allow       Dery     Curtonize       Modify     Curtonize       Write     Curtonize       Vitte     Curtonize       For special permissions or advanced settings.     Advanced | Browse *:80 (http) Browse *:80 (http) Cottps Browse 192.168.0.201.423 Cottps Edit Virtual Directory Basic Settings Advanced Settings Melp |
| Features View 💦 C      | ontent View         |                                                | OK. Cancel Acoly                                                                                                    |                                                                                                    |

Dê permissão FULL CONTROL para o usuário IUSR nos diretórios: scriptcase e telematica.

Caso o usuário não estiver aparecendo na lista de Grupos e Diretórios, será necessário adicionar o mesmo, clicando em "Edit...", vai ser aberto uma aba de Premissões, clique em "Adicionar".

| Permissões para scriptcase                                                                                                    |                    | ×               |
|----------------------------------------------------------------------------------------------------|--------------------|-----------------|
| Segurança                                                                                                    |                    |                 |
| Nome do objeto: C:\Program F                                                                                                    | iles\Telematica\Su | ricato\scriptca |
| Nomes de grupo ou de usuário:                                                                                                    |                    |                 |
| TODOS OS PACOTES DE A                                                                                                    | PLICATIVOS         | <b>^</b>        |
| TODOS OS PACOTES DE A                                                                                                    | PLICATIVOS RES     | TRITOS          |
|                                                                                                    |                    |                 |
| SISTEMA                                                                                                    |                    | ~               |
| <                                                                                                    |                    | >               |
|                                                                                                    | Adicionar          | Demour          |
|                                                                                                    | Autoronal          | Hemover         |
| Permissões para TODOS OS<br>PACOTES DE APLICATIVOS                                                                                         | Permitir           | Negar           |
| Permissões para TODOS OS<br>PACOTES DE APLICATIVOS<br>Controle total                                                                       | Permitir           | Negar           |
| Permissões para TODOS OS<br>PACOTES DE APLICATIVOS<br>Controle total<br>Modificar                                                          | Permitir           | Negar           |
| Permissões para TODOS OS<br>PACOTES DE APLICATIVOS<br>Controle total<br>Modificar<br>Ler & executar                                        |                    | Negar           |
| Permissões para TODOS OS<br>PACOTES DE APLICATIVOS<br>Controle total<br>Modificar<br>Ler & executar<br>Listar conteúdo da pasta            |                    |                 |
| Permissões para TODOS OS<br>PACOTES DE APLICATIVOS<br>Controle total<br>Modificar<br>Ler & executar<br>Listar conteúdo da pasta<br>Leitura |                    |                 |
| Permissões para TODOS OS<br>PACOTES DE APLICATIVOS<br>Controle total<br>Modificar<br>Ler & executar<br>Listar conteúdo da pasta<br>Leitura |                    |                 |

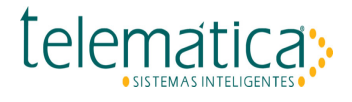

Ao abrir a tela de Selecionar Usuário ou Grupos, digite no campo de nomes, o usuário **IUSR** e clique no botão "**Verificar Nomes**", o usuário digitado deve ser sublinhado, clique em **OK** duas vezes, assim o usuário vai ser adicionado a lista de Grupos e Diretórios.

| Selecionar Usuários ou Grupos                                       | ×               |
|---------------------------------------------------------------------|-----------------|
| Selecionar este tipo de objeto:                                     |                 |
| Usuários, Grupos ou Entidades de segurança interna                  | Tipos de objeto |
| Deste local:                                                        |                 |
| WIN-OAAI85AEP4K                                                     | Locais          |
| Digite os nomes de objeto a serem selecionados ( <u>exemplos</u> ): |                 |
| IUSR                                                                | Verificar nomes |
|                                                                     |                 |
| Avançado OK                                                         | Cancelar        |

#### 1.1.2.2.2. Server Certificates

O procedimento de criar certificado é simples: Crie um Self-Signed Certificate

Importante, o certificado é criado para o nome do servidor, no nosso caso: *SURIORA12-DEV*, verifique essa etapa antes de dar prosseguimento na instalação do certificado.

#### Acesse o IIS Manager.

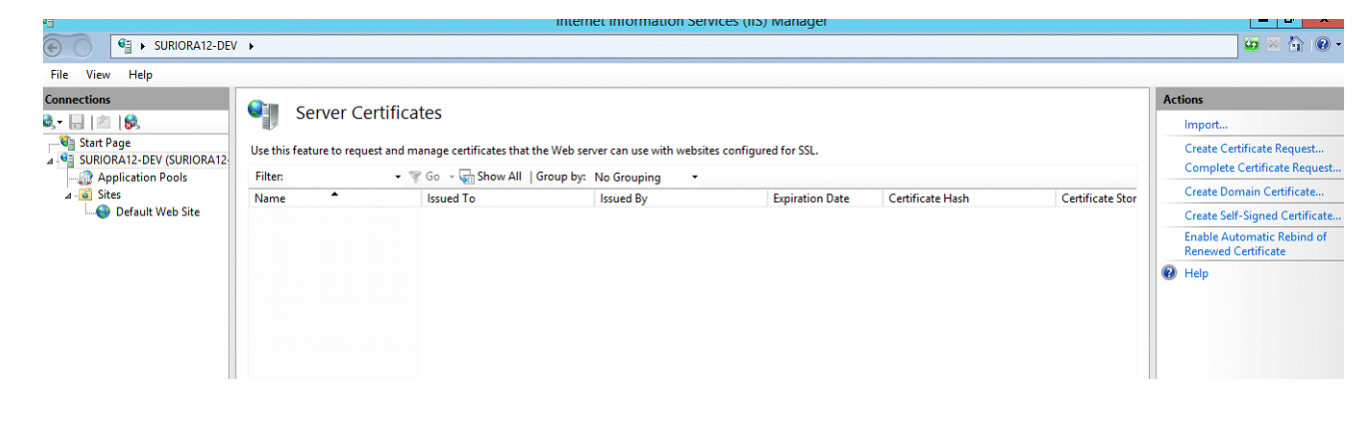

Copie o nome do servidor.

| SURIORA12-DEV |                                                                  |
|---------------|------------------------------------------------------------------|
| ile View Help |                                                                  |
| nnections     | Server Certi<br>Use this feature to request a<br>Filter:<br>Name |

No **IIS Manager** em **Connections** clique no nome do servidor: *SURIORA12-DEV* Na aba **View Features** clique em: **Server Certificates** 

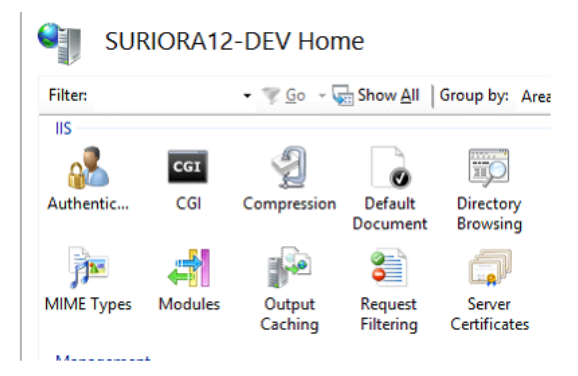

Na aba Actions clique em: Create Self-Signed Certificate

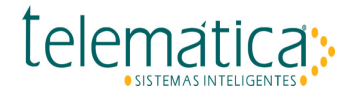

Create Self-Signed Certificate... Enable Automatic Rebind of

Na tela Create Self-Signed Certificate digite em Friendly Name o nome do servidor: SURIORA12-DEV

| Create Self-Signed Certificate                                                                                                    | ?      | X |
|----------------------------------------------------------------------------------------------------|--------|---|
| Specify Friendly Name                                                                                                    |        |   |
| Specify a file name for the certificate request. This information can be sent to a certificate authority for signing:<br>Specify a friendly name for the certificate: |        |   |
| SURIORA12-DEV                                                                                                    |        |   |
| Personal V                                                                                                    |        |   |
|                                                                                                    |        |   |
|                                                                                                    |        |   |
|                                                                                                    |        |   |
|                                                                                                    |        |   |
| ОК                                                                                                    | Cancel |   |

Clique em OK, e o certificado é gerado conforme figura a seguir:

| Filter:       | - 3      | Go 🕞 🕁 Show All Group by: | No Grouping 🔹 |                     |                           |                  |
|---------------|----------|---------------------------|---------------|---------------------|---------------------------|------------------|
| Name '        | <b>▲</b> | Issued To                 | Issued By     | Expiration Date     | Certificate Hash          | Certificate Stor |
| SURIORA12-DEV | v        | SURIORA12-DEV             | SURIORA12-DEV | 21/07/2021 21:00:00 | AEB9896EB08E1E750760C6369 | Personal         |

Na aba Connections clique o item Sites | Default Web Site

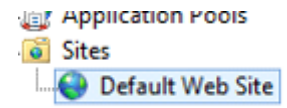

Na aba Actions clique na opção Bindings

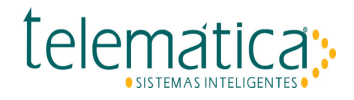

| Act | tions            |   |
|-----|------------------|---|
|     | Explore          | ^ |
|     | Edit Permissions |   |
|     | Edit Site        |   |
|     | Bindings         |   |
|     | Basic Settings   |   |
|     |                  |   |

Na tela Site Bindings clique no botão Add

|      |           |      | Site       | Bindings        | ? >    |
|------|-----------|------|------------|-----------------|--------|
| Туре | Host Name | Port | IP Address | Binding Informa | Add    |
| http |           | 80   | *          |                 | Edit   |
|      |           |      |            |                 | Remove |
|      |           |      |            |                 | Browse |
|      |           |      |            |                 |        |
|      |           |      |            |                 |        |
|      |           |      |            |                 |        |
|      |           |      |            |                 |        |
|      |           |      |            |                 |        |
|      |           |      |            |                 |        |
|      |           |      |            |                 | Close  |

Na tela Add Site Bindings clique no botão Type e selecione HTTPS

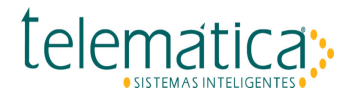

|                           | Add Site Binding              |                         | ? X          |
|---------------------------|-------------------------------|-------------------------|--------------|
| <u>T</u> ype:<br>https ✓  | IP address:<br>All Unassigned | P <u>o</u> rt:<br>• 443 |              |
| Host name:                | me Indication                 |                         |              |
| SSL certi <u>f</u> icate: |                               |                         |              |
| Not selected              | ~                             | Se <u>l</u> ect         | <u>V</u> iew |
|                           |                               | ОК                      | Cancel       |

É mostrado a opção SSL Certificate, clique no botão Select

| ~ | Select |
|---|--------|
|   |        |

É mostrado os certificados, e selecione o certificado SURIORA12-DEV

| Expiration Date     | Friendly Name                          | Cert                                                               |
|---------------------|----------------------------------------|--------------------------------------------------------------------|
| 21/07/2021 21:00:00 | SURIORA12-DEV                          | Pers                                                               |
|                     |                                        |                                                                    |
|                     | Expiration Date<br>21/07/2021 21:00:00 | Expiration Date Friendly Name<br>21/07/2021 21:00:00 SURIORA12-DEV |

O Certificado é mostrado

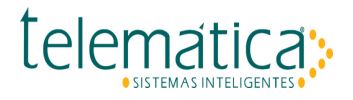

|   | Soloct Cortificat                                                               | <b>h</b>   |      | ? X    |
|---|---------------------------------------------------------------------------------|------------|------|--------|
|   | Certificate                                                                     |            |      |        |
| G | Seneral Details Certification Path                                              |            |      |        |
|   | Certificate Information                                                         |            |      |        |
|   | This certificate is intended for the following purpose(s):                      | ndly Name  | Cert | View   |
|   | Ensures the identity of a remote computer     All issuance policies             | IORA12-DEV | Pers |        |
|   |                                                                                 |            |      |        |
|   |                                                                                 |            |      |        |
|   |                                                                                 |            |      |        |
|   | Issued to: SURIORA12-DEV                                                        |            |      |        |
|   | Issued by: SURIORA12-DEV                                                        |            |      |        |
|   | Valid from 22/07/2020 to 21/07/2021                                             |            |      |        |
|   | $\ref{eq:product}$ You have a private key that corresponds to this certificate. |            |      |        |
|   |                                                                                 |            | >    |        |
|   | Issuer Statement                                                                |            |      |        |
|   |                                                                                 |            | ОК   | Cancel |
|   | OK                                                                              |            |      |        |

Clique duas vezes em **OK** e **CLOSE** 

Acesse o browser pelo endereço: https://suriora12-dev/

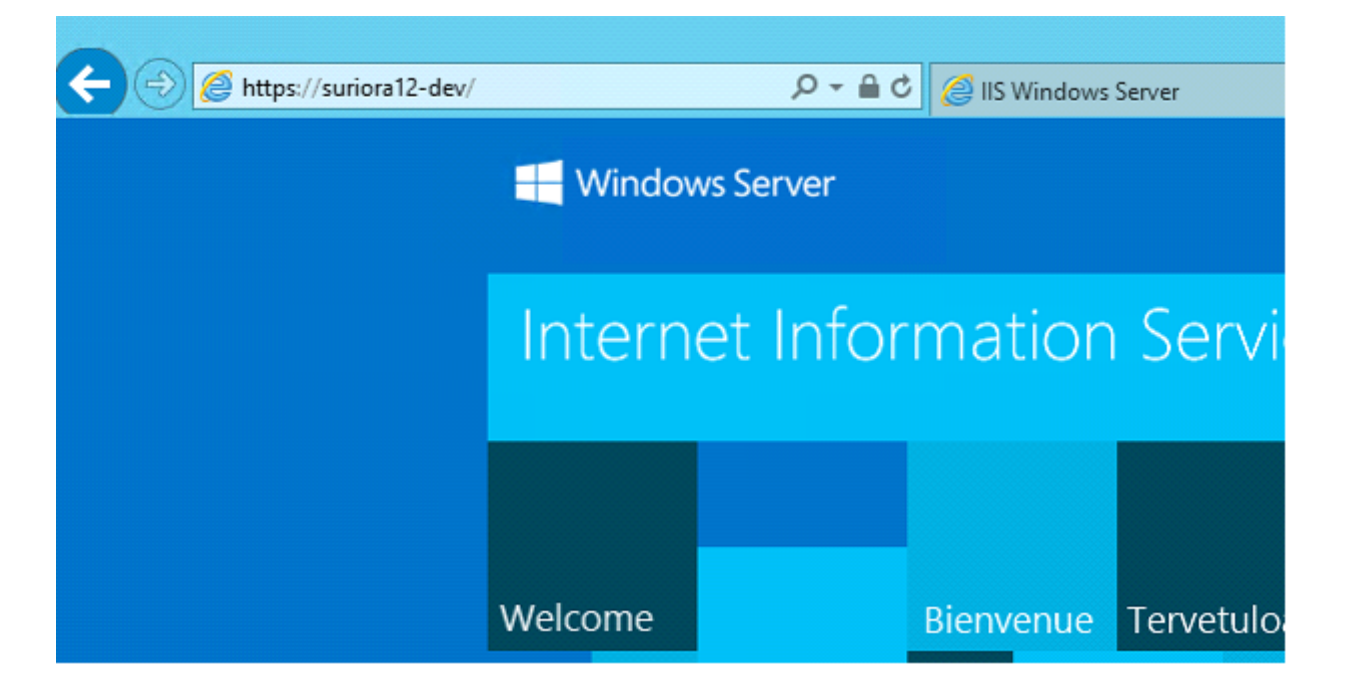

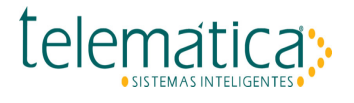

#### 1.1.2.2.3. Handler Mappings

Vamos configurar o CGI do PHP (*php5isapi.dll*) e o CGI do Suricato (*suricato.dll*). Em Default Web Site, selecione Handler Mappings.

| nections                                                                     | i De           | fault Web        | site Hor            | ne                    |                   |                      |     |
|------------------------------------------------------------------------------|----------------|------------------|---------------------|-----------------------|-------------------|----------------------|-----|
| 🖶 🙎 😪<br>Start Page<br>WIN-F65NCU754DI (WIN-F65NCU75-                        | Filter:        |                  | • 7 Go - 4          | Show All              | Group by: Ar      | ėa                   | • . |
| - @ Application Pools<br>- @ Sites<br>- @ Default Web Site<br>- # Scriptcase | Authentic      | 2<br>Compression | Default<br>Document | Directory<br>Browsing | Error Pages       | Handler<br>Mappings  |     |
|                                                                              | HTTP<br>Respon | Logging          | MIME Types          | Modules               | Output<br>Caching | Request<br>Filtering |     |

Handler Mappings

No painel Actions, selecione Add Script Map.

| 2 S.              | Use this feature to specify th | ppings               |                     |                        |       |   | Add Managed Handler                                             |
|-------------------|--------------------------------|----------------------|---------------------|------------------------|-------|---|-----------------------------------------------------------------|
| Application Pools | for specific request types.    | e resources, such as | DLLs and managed co | de, that handle respor | nses  |   | Add Script Map<br>Add Wildcard Script Map<br>Add Module Mapping |
| Default Web Site  | Name                           | Path                 | State               | Path Type              | Han   |   | Edit Feature Permissions                                        |
| þ 💭 scriptcase    | Enabled                        |                      |                     |                        |       |   | Revert To Parent                                                |
|                   | OPTIONSVerbHandler             | •                    | Enabled             | Unspecified            | Prot  |   | View Ordered List                                               |
|                   | TRACEVerbHandler               | •                    | Enabled             | Unspecified            | Prot  | 0 | Help                                                            |
|                   | StaticFile                     | •                    | Enabled             | File or Folder         | Stati |   |                                                                 |
|                   |                                |                      |                     |                        |       |   |                                                                 |

Add Script Map

Configure o procedimento com o ISAPI Suricato.

|                                           | Add Script Map                       | ? ×    |
|-------------------------------------------|--------------------------------------|--------|
| Request path:                             |                                      |        |
| suricato.dll                              |                                      |        |
| Example: *.bas, wsvc.axd                  |                                      |        |
| Executable:                               |                                      |        |
| C:\Program Files (x86)\Teles              | matica\Suricato\iis\cgi-bin\suricati | o.dll  |
| Name:<br>suricato<br>Request Restrictions |                                      |        |
|                                           | ОК                                   | Cancel |

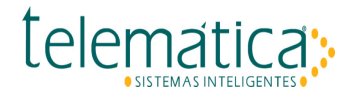

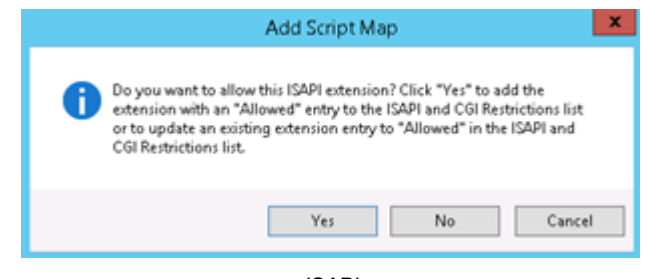

ISAPI

Clique na Opção YES. E faça o procedimento com o ISAPI PHP.

| Add Script Map 2                                                                                                    |
|----------------------------------------------------------------------------------------------------|
| Request path:                                                                                                    |
| *.php                                                                                                    |
| Example: *.bas, wsvc.axd                                                                                                    |
| Executable:                                                                                                    |
| :\Program Files (x86)\Telematica\Suricato\iis\php-5.2.11\phpSisapi.dll                                                                                                    |
| PHP<br>Request Restrictions<br>OK Cancel                                                                                                    |
| Add Script Map                                                                                                    |
| Do you want to allow this ISAPI extension? Click "Yes" to add the<br>extension with an "Allowed" entry to the ISAPI and CGI Restrictions list<br>or to update an existing extension entry to "Allowed" in the ISAPI and<br>CGI Restrictions list. |
| Yes No Cancel                                                                                                    |

FastCGI

No item principal no IIS Manager, com o nome do servidor, selecione ISAPI and CGI Restrictions.

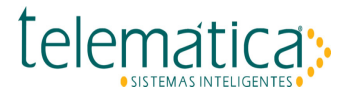

| Arquivo Exibir Ajuda<br>Conexióes<br>Página Inicial WIN-OAAI85AEP4K<br>Página Inicial WIN-OAAI85AEP4K<br>Página Inicial WIN-OAAI85AEP4 | 🖏 Gerenciador do Serviços de Informações da Internet (IIS)                                                                                                    |            | ×                                                                                    |
|----------------------------------------------------------------------------------------------------|----------------------------------------------------------------------------------------------------|------------|--------------------------------------------------------------------------------------|
| Arquivo Exibir Ajuda                                                                                                    | ← → ¶ + WIN-OAAI85AEP4K +                                                                                                    |            | 🖬 🖂 🔂 😡 •                                                                            |
| Conexóes     Página inicial     Página inicial <th>Arquivo Exibir Ajuda</th> <th></th> <th></th>                                                                                                    | Arquivo Exibir Ajuda                                                                                                    |            |                                                                                      |
| <ul> <li>Páginta Inicial</li> <li>Páginta Inicial</li> <li>Pág</li></ul>                                                                                                    | Conexões Dágina inicial W/INL-OAA195AED4K                                                                                                    |            | Ações                                                                                |
| Página Inicial   Página Inicial   Página Inicial   Página Inicial   Página Inicial   Página Inicial     Página Inicial                                                                                                    |                                                                                                    |            | Abrir Recurso                                                                        |
| <ul> <li>Scriptcase</li> <li>Scriptcase</li> <li>Telematica</li> <li>IS</li> <li>Autenticação Cabeçalhos</li> <li>Cache de Certificados</li> <li>Cache de Certificados</li> <li>Documento</li> <li>Filtragem de Filtros ISAPI</li> <li>Autenticação</li> <li>Cabeçalhos</li> <li>Cache de Certificados</li> <li>Documento</li> <li>Filtragem de Filtros ISAPI</li> <li>Autenticação</li> <li>Cabeçalhos</li> <li>Cache de Certificados</li> <li>Documento</li> <li>Filtragem de Filtros ISAPI</li> <li>Ajuda</li> </ul>                                                                                                    | Vegina Inicial     Filtro:     Vegina Inicial       Pools de Aplicativos     Vegina Inicial       Vegina Inicial     Gerenciamento       Vegina Inicial     Filtro:       Vegina Inicial     Gerenciamento       Vegina Inicial     Filtro:       Vegina Inicial     Gerenciamento       Vegina Inicial     Filtro:       Vegina Inicial     Gerenciamento       Vegina Inicial     Filtro: | - <u>-</u> | Gerenciar Servidor<br>C Reiniciar<br>Iniciar<br>Parar<br>Exibir Pools de Aplicativos |
| Autenticação Cabeçalhos Cache de Certificados Documento Padrão Solicitações Filtros ISAPI<br>Autenticação Cabeçalhos Cache de Certificados Documento Padrão Solicitações Veb Platform<br>Mapeamen Módulos Processos do Operador Restrições ISAPI Correction Correction Co                                                                                                    | > 2 scriptcase Recurso Configura Configurat                                                                                                    |            | Exibir Sites<br>Alterar a Versão do .NET<br>Framework                                |
| Autenticação Cabeçalhos Cache de Certificados Documento Filtragem de Filtros ISAPI<br>de Respos Saída de Servidor Padrão Solicitações Solicitações Ajuda<br>Mapeamen Módulos Processos do Operador SAPI e CGI v                                                                                                    | 🕺 😤 🌮 🗇 🔓 😂                                                                                                    | ۵          | Obter Novos Componentes<br>Web Platform                                              |
| C S Divição de recursos al Existição de Contectuo                                                                                                    | Autenticação Cabeçalhos Cache de Certificados Documento Filtragem de Filt<br>de Respos Saída de Servidor Padrão Solicitações<br>Mapeamen Módulos Processos do Operador<br>De Filtrade de Centrições<br>ISAPI e CGI                                                                                                    | vs ISAPI   | 😧 Ajuda                                                                              |
|                                                                                                    | < >> Exibição de Recursos 👘 Exibição de Conteúdo                                                                                                    |            |                                                                                      |

ISAPI and CGI Restrictions

Editar as restrições e permitir

| Edit ISAPI or CGI Restriction                                                                                               | x  |
|----------------------------------------------------------------------------------------------------|----|
| ISAPI or CGI path:                                                                                                    |    |
| C:\Program Files (r86)\Telematica\Suricato\iis\cgi-bin\suricato>                                                            |    |
| Description:                                                                                                    |    |
| suricato                                                                                                    |    |
| Allow extension path to execute                                                                                             |    |
| OK Cance                                                                                                    | el |
| Edit ISAPI or CGI Restriction                                                                                               | ×  |
| ISAPI or CGI path:                                                                                                    |    |
|                                                                                                    |    |
| C:\Program Files (x86)\Telematica\Suricato\iis\php-5.2.11\php5i                                                             |    |
| C:\Program Files (x86)\Telematica\Suricato\iis\php-5.2.11\php5i<br>Description:                                             |    |
| (C:\Program Files (x86)\Telematica\Suricato\iis\php-5.2.11\php5i<br>Description:<br>[PHP                                    |    |
| C:AProgram Files (x86)\Telematica\Suricato\iis\php-5.2.11\php5i<br>Description:<br>PHP<br>Z Allow extension path to execute |    |

Alterar Restrição ISAPI

| Connections           Q, •         Q         Q         Q           Via Start Page         Q         MMN_ESSNC11754D1 04/01_ESS1 | Use this feature | I and CGI Re<br>to specify the ISAPI : | strictions<br>and CGI extensions that can run on the Web server.        |
|----------------------------------------------------------------------------------------------------|------------------|----------------------------------------|-------------------------------------------------------------------------|
| - 2 Application Pools                                                                                                    | Group by: No     | Grouping •                             |                                                                         |
| Þ-🧟 Sites                                                                                                    | Description      | Restriction                            | Path                                                                    |
|                                                                                                    | PHP              | Allowed                                | C:\Program Files (x86)\Telematica\Suricato\iis\php-5.2.11\php5isapi.dll |
|                                                                                                    | suricato         | Allowed                                | C:\Program Files (x86)\Telematica\Suricato\iis\cgi-bin\suricato.dll     |
|                                                                                                    |                  |                                        |                                                                         |

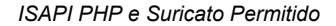

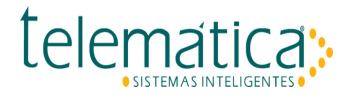

## 1.1.2.2.4. Application Pools

Configure o Application Pool 32bit para o Suricato. Acesse no IIS Manager a opção Application Pools, e no painel Actions a opção Add Application Pool.

| 🖏 Gerenciador do Serviços de Inform                                                        | ações da Internet (IIS)                                                                                  |                                                                                                   |                                                                                   |                                                                                                    |                                                                                                    |                                                |         | -                                                                                                 | -                                 |                                | ×        |
|--------------------------------------------------------------------------------------------|----------------------------------------------------------------------------------------------------|---------------------------------------------------------------------------------------------------|-----------------------------------------------------------------------------------|----------------------------------------------------------------------------------------------------|----------------------------------------------------------------------------------------------------|------------------------------------------------|---------|---------------------------------------------------------------------------------------------------|-----------------------------------|--------------------------------|----------|
| ← → Q → WIN-OAAI85AEP                                                                      | 4K 🔸 Pools de Aplicat                                                                                    | ivos                                                                                              |                                                                                   |                                                                                                    |                                                                                                    |                                                |         |                                                                                                   | <b>10</b>                         | 2                              |          |
| Arquivo Exibir Ajuda                                                                       |                                                                                                    |                                                                                                   |                                                                                   |                                                                                                    |                                                                                                    |                                                |         |                                                                                                   |                                   |                                |          |
| Conexões<br>Página Inicial<br>VIN-OAAISAEP4K (WIN-OA<br>Pools de Aplicativos<br>> -@ Sites | Pools de<br>Esta página permite o<br>aplicativos são associa<br>entre aplicativos difer                  | e Aplica<br>ue vocé exit<br>idos a proce<br>entes.                                                | tivos<br>a e gerencie a<br>essos de trabalh                                       | lista de pools de ap<br>o, contêm um ou                                                                     | licativos no servidor. O<br>nais aplicativos e forne                                                                         | is pools de<br>tcem isolamento                 | Aq<br>3 | ões<br>Adicionar I<br>Aplicativos<br>Definir Pad<br>Aplicativos<br>Tarefas de<br>Aplicativos      | Pool de<br>Irões d                | e<br>lo Pool (<br><b>de</b>    | de       |
|                                                                                            | Nome<br>NET v2.0<br>NET v2.0 Classic<br>NET v4.5<br>NET v4.5 Classic<br>Classic NET Ap<br>DefaultAppPool | Status     Iniciado     Iniciado     Iniciado     Iniciado     Iniciado     Iniciado     Iniciado | lir - 4 Most<br>Versão do<br>v2.0<br>v4.0<br>v4.0<br>v2.0<br>v4.0<br>v4.0<br>v4.0 | rar Tudo Agrupa<br>Modo de Pipel<br>Integrado<br>Clássico<br>Integrado<br>Clássico<br>Clássico<br>Integrado | r por<br>Identidade<br>ApplicationPoolld<br>ApplicationPoolld<br>ApplicationPoolld<br>ApplicationPoolld<br>ApplicationPoolld | 2<br>Aplicativos<br>0<br>0<br>0<br>0<br>0<br>1 | )<br>2  | Iniciar<br>Parar<br>Reciclar<br>Editar Pool<br>Configuraç<br>Reciclando<br>Configuraç<br>Renomear | i de Aş<br>iðes Bi<br><br>iðes Av | plicative<br>isicas<br>vançada | 05<br>15 |
|                                                                                            |                                                                                                    |                                                                                                   |                                                                                   |                                                                                                    |                                                                                                    |                                                | ×       | Remover                                                                                           |                                   |                                |          |
|                                                                                            |                                                                                                    |                                                                                                   |                                                                                   |                                                                                                    |                                                                                                    |                                                |         | Exibir Aplic                                                                                      | ativos                            |                                |          |
| < >                                                                                        | Exibição de Recurso                                                                                      | s 👸 Exibiç                                                                                        | ão de Conteúd                                                                     | 0                                                                                                    |                                                                                                    | >                                              | 0       | Ajuda                                                                                             |                                   |                                |          |
| Pronto                                                                                     |                                                                                                    |                                                                                                   |                                                                                   |                                                                                                    |                                                                                                    |                                                | _       |                                                                                                   |                                   |                                | •1.:     |

Application Pools

Em Advanced Settings, e configure para permitir aplicação 32bits.

| 💐 Gerenciador do Serviços de Informa | ções da Internet (IIS)                                                                                                    |                                                                                                    |                                                                                                    |                                                                                                    |                                                                                                    |                                                                       |                                                                                                    | -                                                                                                    |                                                                     | ×  |
|--------------------------------------|----------------------------------------------------------------------------------------------------|----------------------------------------------------------------------------------------------------|----------------------------------------------------------------------------------------------------|----------------------------------------------------------------------------------------------------|----------------------------------------------------------------------------------------------------|-----------------------------------------------------------------------|----------------------------------------------------------------------------------------------------|----------------------------------------------------------------------------------------------------|---------------------------------------------------------------------|----|
| ← → ② • WIN-OAAI85AEP4               | K 🔸 Pools de Aplicati                                                                                                    | vos                                                                                                    |                                                                                                    |                                                                                                    |                                                                                                    |                                                                       |                                                                                                    |                                                                                                    | 1 🖂 🖨                                                               |    |
| Arquivo Exibir Ajuda                 |                                                                                                    |                                                                                                    |                                                                                                    |                                                                                                    |                                                                                                    |                                                                       |                                                                                                    |                                                                                                    |                                                                     |    |
| Conexões                             | POOLS de<br>Esta página permite qu<br>aplicativos são associa<br>entre aplicativos difero<br>Filtro:<br>Norme<br>NET v2.0<br>NET v2.0<br>NET v2.0<br>NET v4.5<br>Classic<br>Classic NET Ap<br>DefaultAppPool<br>< | Aplica<br>we vocé est<br>dos a proce<br>netes.<br>Status<br>Iniciado<br>Iniciado<br>Iniciado<br>Iniciado | tivos<br>ta e gerencie a<br>tessos de trabalh<br>le Most<br>Versão do<br>v2.0<br>v4.0<br>v4.0<br>v4.0<br>v4.0<br>v4.0<br>v4.0<br>v4.0<br>v4.0 | lista de pools de ap<br>o, contém um ou r<br>rar Tudo Agrupa<br>Modo de PipeL<br>Integrado<br>Clássico<br>Integrado<br>Clássico<br>Integrado | icativos no servidor. O<br>nais aplicativos e forne<br>por:<br>Identidade<br>ApplicationPoolld<br>ApplicationPoolld<br>ApplicationPoolld<br>ApplicationPoolld | s pools de<br>cern isolamento<br>Aplicativos<br>0<br>0<br>0<br>0<br>1 | <ul> <li>▲</li> <li>▲</li> <li>▲</li> <li>⇒</li> <li>⇒</li></ul> | öes<br>Adicionar Poe<br>Aplicativos<br>Definir Padrók<br>Aplicativos<br>Tarefas de Po<br>Aplicativos<br>Iniciar<br>Parar<br>Reciclar<br>Editar Pool de<br>Configuraçõe<br>Reciclando<br>Configuraçõe<br>Renomear<br>Remover<br>Exibir Aplicati<br>Ajuda | I de<br>s do Pool<br>ol de<br>: Aplicativ<br>s Básicas<br>s Avançad | de |
| Pronto                               |                                                                                                    |                                                                                                    |                                                                                                    |                                                                                                    |                                                                                                    |                                                                       |                                                                                                    |                                                                                                    |                                                                     |    |

Configurar Suricato Application Pool para 32bit

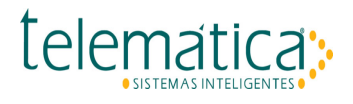

#### 1.1.2.2.5. Converter para Aplicativo

Vamos converter o diretório virtual em Aplicativo, acesse Pelo IIS Manager acessar em Sites, o Default Web Site e clicar com o botão direito sobre o diretório virtual telemática, e clicar em Convert to Application.

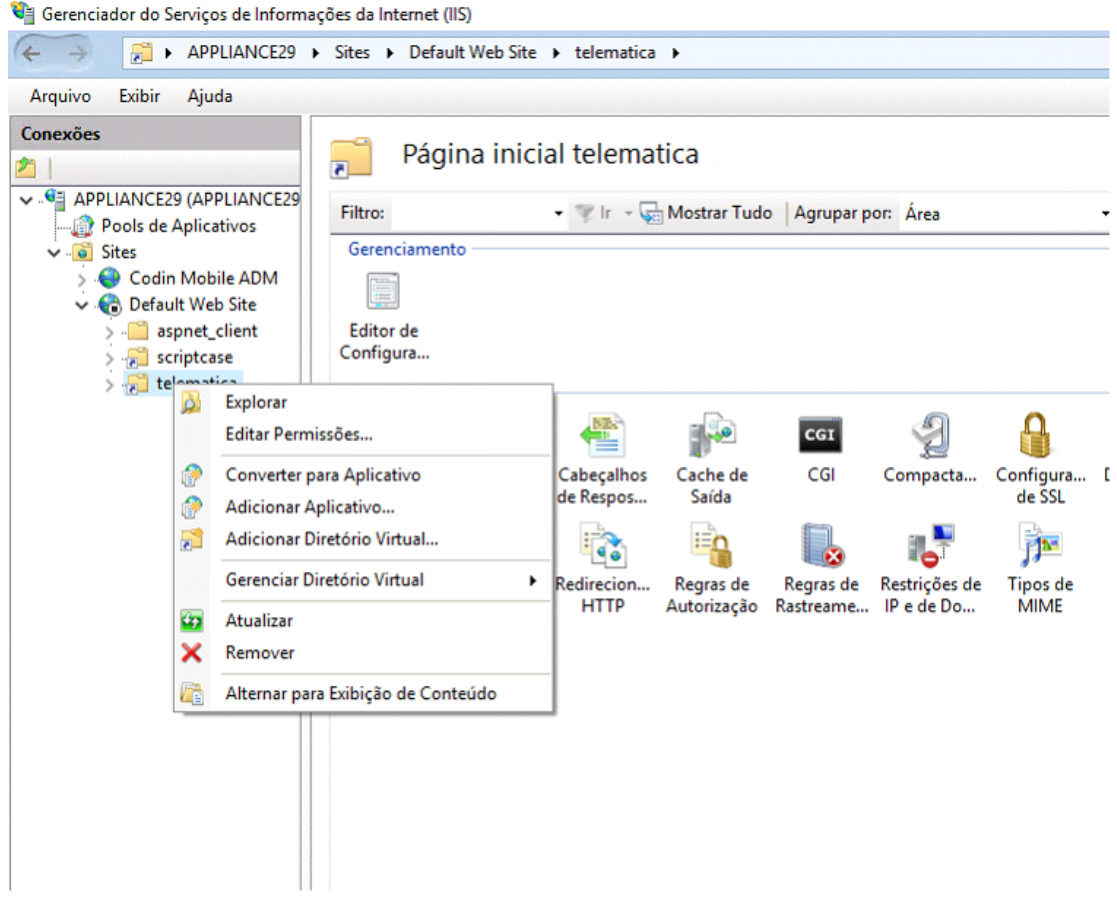

Sub-Menu Converter para Aplicativo

No Campo Application pool selecione o pool que criamos (suricato) e clique em OK.

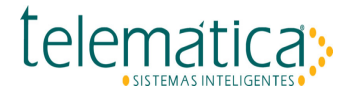

| Adicionar Aplicativo                         |                      | ?         | ×  |
|----------------------------------------------|----------------------|-----------|----|
| Nome do site: Default Web Site<br>Caminho: / |                      |           |    |
| Alias:                                       | Pool de aplicativos: |           |    |
| telematica                                   | suricato             | Seleciona | r  |
| Exemplo: vendas                              |                      |           |    |
| Caminho físico:                              |                      |           |    |
| C:\Program Files\Telematica\Suricato         | o\iis\cgi-bin        |           |    |
| Autenticação pass-through                    |                      |           |    |
| Conectar como Testar Conf                    | figurações           |           |    |
| Habilitar Pré-carregamento                   |                      |           |    |
|                                              | ОК                   | Cancela   | ar |

Adicionar Aplicativo

Agora repita o mesmo com o diretório virtual scriptcase

| Adicionar Aplicativo             |                            | ? ×        |
|----------------------------------|----------------------------|------------|
| Nome do site: Defa<br>Caminho: / | ult Web Site               |            |
| Alias:                           | Pool de aplicativos:       |            |
| scriptcase                       | suricato                   | Selecionar |
| Exemplo: vendas                  |                            |            |
| Caminho físico:                  |                            |            |
| C:\Program Files\Telen           | natica\Suricato\scriptcase |            |
| Autenticação pass-thro           | bugh                       |            |
| Conectar como                    | Testar Configurações       |            |
| Habilitar Pré-carrega            | amento                     |            |
|                                  |                            |            |

Adicionar Aplicativo

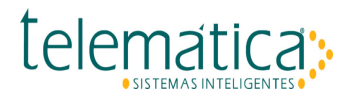

Localize e altere a chave "extension\_dir" de acordo com a instalação

#### extension\_dir = "C:\Telematica\Suricato\iis\php\ext"

Salve a edição do PHP.INI e reinicie o IIS

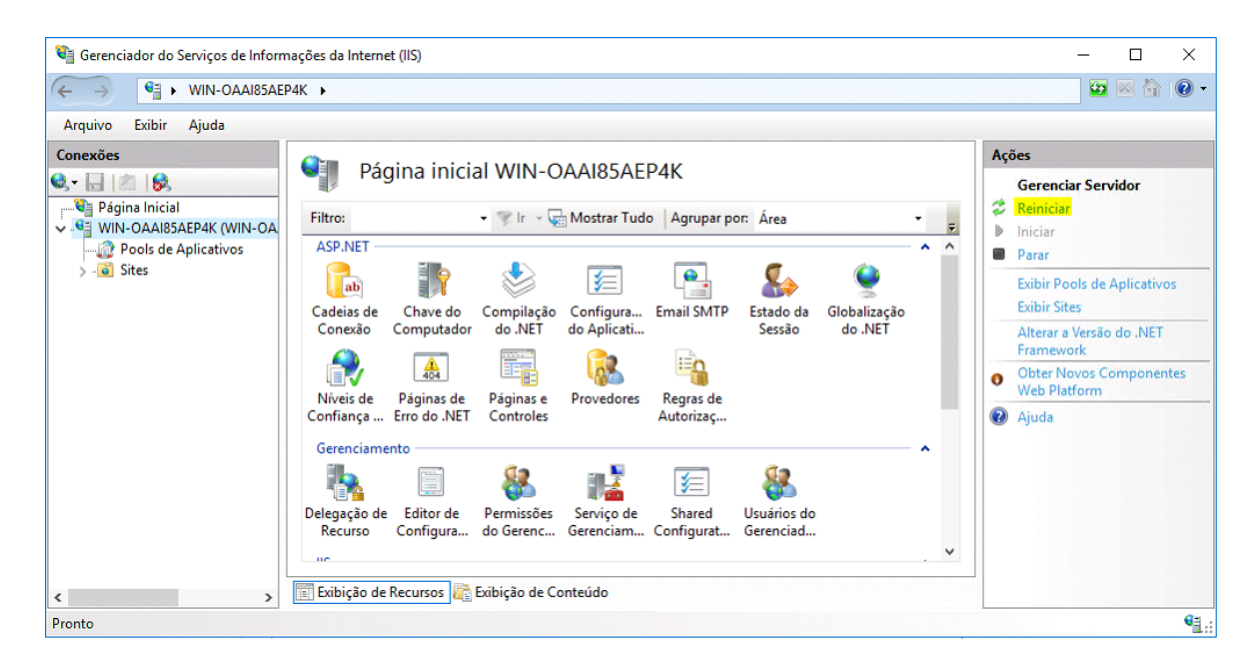

Reinicie o Servidor IIS.

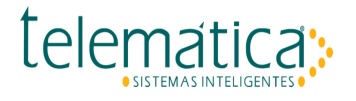

## 1.1.2.2.6. Acessando o Suricato

#### Teste o PHP acessando a URL: https://NomeDoServidor/scriptcase/info.php

| Attps://win- | oaai85aep4k/scriptcase/info.php         | Erro do Certificado C (Physical Content of Content of Content o |
|--------------|-----------------------------------------|----------------------------------------------------------------------------------------------------|
|              | PHP Version 5.6.31                      |                                                                                                    |
|              | System                                  | Windows NT WIN-OAAI85AEP4K 10.0 build 14393 (Wind                                                                                                    |
|              | Build Date                              | Jul 5 2017 22:19:43                                                                                                    |
|              | Compiler                                | MSVC11 (Visual C++ 2012)                                                                                                    |
|              | Architecture                            | x64                                                                                                    |
|              | Configure Command                       | cscript /nologo configure.js "enable-snapshot-build" "d<br>without-pdo-mssql" "without-pi3web" "with-pdo-oci=c:\<br>oci8-12c=c:\php-sdk\oracle\x64\instantclient_12_1\sdk,sf<br>dotnet=shared" "with-mcrypt=static" "without-analyzer                                                                                                    |
|              | Server API                              | CGI/FastCGI                                                                                                    |
|              | Virtual Directory Support               | enabled                                                                                                    |
|              | Configuration File (php.ini) Path       | C:\Windows                                                                                                    |
|              | Loaded Configuration File               | C:\Program Files\Telematica\Suricato\iis\php\php.ini                                                                                                    |
|              | Scan this dir for additional .ini files | (none)                                                                                                    |
|              | Additional .ini files parsed            | (none)                                                                                                    |
|              |                                         |                                                                                                    |

Teste de PHP

E por fim, a URL principal: **https://NomeDoServidor/suricato/suricato.dll** Será validada a licença e direcionado para a tela inicial do Suricato.

|          |                        | - <b>0</b> ×<br>命 ☆ 等 🧐 |
|----------|------------------------|-------------------------|
| suricato |                        | telemática;>            |
|          | Login:<br>Senha:<br>OK |                         |

Página Inicial Suricato

#### **Pronto!**